## Procédure pour télécharger des applications sur IPAD:

L'App Store permet de profiter de votre votre iPad. Cette page vous explique comment y créer votre compte et gérer vos applications.

## **App Store**

L'App Store est une boutique en ligne qui vous permet de rechercher, d'acheter et de télécharger des applications pour votre iPad.

Pour utiliser l'App Store, votre terminal doit donc être connecté à internet.

Il est également nécessaire de créer un compte iTunes, afin de pouvoir télécharger des applications.

## Créer un compte iTunes

La création de votre compte iTunes peut se faire sur votre ordinateur, ou directement depuis votre iPad.

Voici le processus pour créer votre compte iTunes depuis votre terminal mobile :

1. Ouvrez l'application App Store située dans l'écran d'accueil.

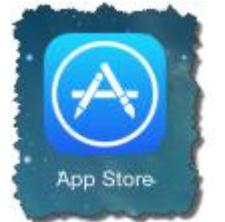

- 2. Touchez l'icône Sélection en bas à gauche de l'écran.
- 3. Faites descendre la page, puis touchez le bouton **Se connecter**.

| La sélection de l'App Store | Collections d'apps     | Enfants |
|-----------------------------|------------------------|---------|
| Collections de jeux         | Éducation              | Kiosque |
| Se connecter                | Code                   | Offrir  |
|                             | Conditions générales > |         |

4. Touchez Créer un identifiant :

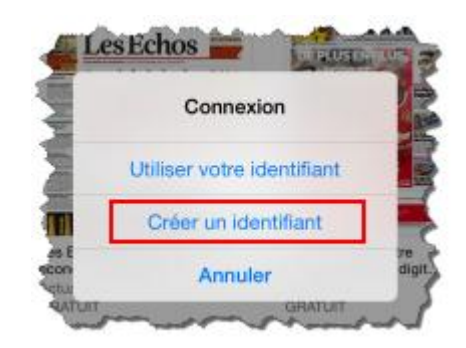

5. Sélectionnez le pays correspondant à votre domicile et touchez Suivant

| CONFIRMEZ VOTRE PAYS OU RÉGION<br>Sélectionnez un pays ou une région qui correspond à l'adresse de facturation de<br>votre mode de palement, puis touchez Sulvant.<br>France<br>United States | 2  |
|----------------------------------------------------------------------------------------------------|----|
| France Vunited States                                                                                                    | 2  |
| United States                                                                                                    | -1 |
|                                                                                                    | 1  |
| Albania                                                                                                    |    |
| Algeria                                                                                                    | 1  |
| Angola                                                                                                    |    |
| Anguilla                                                                                                    | 1  |
| Antigua and Barbuda                                                                                                    |    |
| Argentina                                                                                                    | -  |
| Armenia                                                                                                    |    |
| Australia                                                                                                    |    |
| Suivan                                                                                                    | 1  |

6. Puis défiler la page jusqu'en bas et touchez Accepter.

| Annuler Nouveau compte                                                                                                    | Annuler Nouveau compte                                                                                                    |
|----------------------------------------------------------------------------------------------------|----------------------------------------------------------------------------------------------------|
| Bienvenue dans l'iTunes Store<br>Un identifiant Apple vous permet de télécharger les demiéres nouvesutés musicales, des<br>védéos et bien plus encore.                                                                                                    | Vous acceptez de payer tous les produits que vous achetez par l'intermédiaire des Stones et<br>que l'Iunes débite voire moyen de palement pour tous produits achetés, ainsi que pour touts<br>acromes supplémentaires (y compris toutes taxes et pénalités de natact, le cas échéant)<br>acoumatées par ou relatives à voite Compte. Vous êtres responsable du palement dans les<br>délais de toutes redevances et de la fourniture à l'Iunes d'un moyen de palement valide pour<br>palement de toutes les redevances. Pour les détails sur la manière dont les achats sont<br>factures acest de voites responsable dans acestades d'Asset.                                                                                                    |
| Conditions générales et Engagement de confidentialité<br>d'Apple                                                                                                    | La prix total comprendra le prix du produit plus toute TVA applicable (en vigueur à la date du<br>téléchargement).                                                                                                    |
| Vous devez accepter ces Conditions générales afin de pouvoir utiliser ce service.<br>Envoyer par e-mail                                                                                                    | Vous disposez de la possibilité d'exercer votre droit de rétractation sans avoir à justifier de<br>motifis n'i à payer de pénalités tant que la livraison du produit n'i pas commencé. Vous ne<br>pourrez plus exercer votre droit de rétractation lorsque la livraison du produit aura commenc<br>la transaction étant alors édinitive. Les services disponibles par le biais des Stores débutern<br>la transaction étant alors édinitives. Les services disponibles par le biais des Stores débutern<br>la neu vous commence à Médicement en produit la certit du Stores concernés du tous n'exercer<br>des services des services des services de la certite de la certite de la cerite de la certite de la certite de la certite de la |
| Informations importantes sur les téléchargements de l'iTunes Store                                                                                                    | pas le choît d'annaler votre contrat une fois que les services auront commencé à être execut<br>saut si vous avez reçu téléchargement de piètre qualité et qui n'est pas acceptable. Dans ce                                                                                                    |
| - Les téléchargements effectués depuis l'iTunes Store et l'iBookstore, à l'exception de iTunes Plus, iTunes U et Podcasts, utilisent une technologie anti-copie dénommée FairPlay.                                                                                                    | cas, vous devez nous en informer aussi rapidement que possible en utilisant le lien - Signale<br>un Problème - figurant sur votre facture et al le trécharagement de piètre qualité est dû à l'Tur<br>et ne peut être nisola, il peut être procédé au remboursement de l'achat.                                                                                                    |
| Las téléchargements effectués depuis l'Tunes Store dotés de la technologie FairPlay peuvent<br>Itre utilisés sur un nombre maximum de chiq ordinatours, clinq TV Apple et sur tous les iPods.<br>Pads ou Phones que sous possible : las tiléchargements effectués via IAppa Store peuvent                                        | Envoyer par e-mail                                                                                                    |
| être utilisés uniquement avec votre propre l'Phone ou l'Pod touch dotés du logiciel version 2.0<br>ou plau, ou avec votre propre l'Pad doté du logiciel version 3.2 ou plas ; les téléchargements<br>effectués via l'Bookstore peuvent être utilisés uniquement avec votre propre l'Pad doté du<br>logiciel version 3.2 ou plau. | < Page 1 sur 40 >                                                                                                    |
| Chaque téléchargement audio FeirPlay peut être gravé sur CD de façon illimitée. Les lates<br>d'écoute contenant des téléchargements audio FairPlay peuvent être gravées au maximum<br>sent fois.                                                                                                    | Retour Accepter                                                                                                    |

7. Acceptez les Conditions générales et engagement de confidentialité d'Apple.

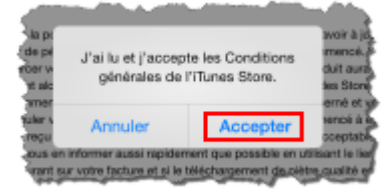

8. Saisissez votre adresse électronique, créez votre mot de passe, indiquez les questions de sécurité et leurs réponses, l'adresse e-mail de secours puis saisissez la date de votre anniversaire. Touchez **Suivant**.

| IOT DE PASSE<br>n®exemple.fr<br>Ifant Apple.                                                                        | ADRESSE (<br>E-mail                                                                                                    | E-MAIL DE SECOURS<br>nom@exemple.fr                                                                                                    |
|----------------------------------------------------------------------------------------------------|----------------------------------------------------------------------------------------------------|----------------------------------------------------------------------------------------------------|
| n@exemple.fr<br>ifant Apple.                                                                                        | E-mail                                                                                                    | nom@exemple.fr                                                                                                    |
| ifiant Apple.                                                                                                    | Si unur out                                                                                                    |                                                                                                    |
|                                                                                                    | pour vous e<br>personnelle                                                                                                    | bliez vos réponses, nous pouvons utiliser cette autre adresse e-mai<br>envoyer des instructions sur la réinitialisation de vos données<br>es.                                                                                                    |
| t de passe                                                                                                    | DATE DE N                                                                                                    | LAISSANCE                                                                                                    |
| t de passe                                                                                                    | Jour                                                                                                    | Jour                                                                                                    |
| omprendre au moins huit caractères, être composé<br>at de lettres, sans espaces, avec au moins une lettre           | Mois                                                                                                    | Mois                                                                                                    |
| Ie. Il ne doit pas contenir le même caractère trois fois<br>tifiant Apple ou avoir été utilisé dans les 12 derniers | Année                                                                                                    | Année                                                                                                    |
| ettront de vérifier votre identité et de protéger vos                                                               | SOUHAITE                                                                                                    | Z-VOUS RECEVOIR LES E-MAILS SUIVANTS ?<br>is et ajouts dans l'iTunes Store.                                                                                                    |
| isissez                                                                                                    | S'abonne                                                                                                    | ər 🔍                                                                                                    |
| oonse                                                                                                    |                                                                                                    |                                                                                                    |
| visissez                                                                                                    | Nouveautes                                                                                                    | s, offres spéciales et informations d'Apple.                                                                                                    |
|                                                                                                    | de passe<br>de passe<br>mprendre au moins huit caractères, être composé<br>t de lettres, sans espaces, avec au moins une lettre<br>e. Il ne doit pas contenir le même caractère trois fois<br>titant Apple ou avoir été utilisé dans les 12 derniers<br>ettront de vérifier votre identité et de protéger ves<br>isissez<br>onse<br>isissez | de passe<br>de passe<br>de passe<br>minimeradre au moins huit caractères, être composé<br>ti de lattres, sans espaces, avec au moins une lattre<br>e. Il ne doit pas contenir le même caractère trois fois<br>tiftant Apple ou avoir étà utilisé dans les 12 derniers<br>attront de vérifier votre identité et de protéger vos<br>isissez<br>onse<br>isissez<br>> de S'abonne<br>Nouveauté<br>S'abonne |

**9.** App Store propose d'enregistrer un mode de paiement. Sélectionnez votre carte bancaire, son numéro son code de sécurité ainsi que sa date d'expiration. Vous n'êtes facturé que lorsque vous effectuez des achats.

VOUS POUVEZ ENLEVER CES INFORMATIONS ET LES SUCURISER APRES LE PREMIER TELECHARGEMENT

| Annuler                                                         | Nouveau compte                                                                                                    |   |
|-----------------------------------------------------------------|----------------------------------------------------------------------------------------------------|---|
|                                                                 |                                                                                                    |   |
| DONNÉES DE FAI                                                  | CTURATION                                                                                                    |   |
| Pour créer un ider<br>une carte bancaire<br>qu'après avoir effe | tifiant Apple, vous devez fournir des informations relatives à<br>, une carte ou un cadeau iTunes. Vous ne serez facturé(e)<br>ictué des achats. |   |
| MODE DE PAIEME                                                  | ENT                                                                                                    |   |
| Visa                                                            |                                                                                                    | ~ |
| MasterCard                                                      |                                                                                                    |   |
| Amex                                                            |                                                                                                    |   |
| Carte Bleue                                                     |                                                                                                    |   |
|                                                                 |                                                                                                    |   |
| CARTE DE PAIEM                                                  | ENT                                                                                                    |   |
| Numéro de car                                                   | te Obligatoire                                                                                                    |   |
| Cryptogramme                                                    | Obligatoire                                                                                                    |   |
|                                                                 |                                                                                                    |   |
| DATE D'EXPIRATI                                                 | ON                                                                                                    |   |
|                                                                 |                                                                                                    |   |

10. Saisissez votre adresse de facturation, puis touchez Suivant.

|     | Annuler                                                      | Nouveau compte                                       |   |  |  |  |  |
|-----|--------------------------------------------------------------|------------------------------------------------------|---|--|--|--|--|
|     | ADRESSE DE FACT                                              | URATION                                              |   |  |  |  |  |
|     | Civilité                                                     | Choisir                                              |   |  |  |  |  |
| d   | Prénom                                                       | Prénom                                               |   |  |  |  |  |
|     | Nom                                                          | Nom de famille                                       |   |  |  |  |  |
| lo  | Adresse                                                      | Rue                                                  |   |  |  |  |  |
|     | Adresse                                                      | Rue                                                  |   |  |  |  |  |
|     | Code postal                                                  | Code postal                                          |   |  |  |  |  |
| de  | Ville                                                        | Ville                                                | 2 |  |  |  |  |
|     | Téléphone                                                    | 00 00 00 00 00                                       | _ |  |  |  |  |
|     | PAYS/RÉGION : FR                                             | ANCE                                                 |   |  |  |  |  |
|     | Apple utilise des méthodes de chiffrement standardisées pour |                                                      |   |  |  |  |  |
| bin | protéger                                                     | la confidentialité de vos informations personnelles. |   |  |  |  |  |
| ti  |                                                              | Retour Suivant                                       |   |  |  |  |  |

- 11. Suivez les instructions sur votre écran puis cliquez sur Terminer.
- 12. L'écran affiche alors "Vérification par courrier électronique". Cela signifie qu'un email vous a été envoyé. Cet email contient un lien sur lequel vous devez cliquer pour activer votre compte iTunes.
- 13. Touchez **Terminer**, puis recherchez dans votre messagerie un courrier électronique de vérification d'Apple.
- 14. Ouvrez le message, puis touchez le lien joint au courrier électronique afin d'activer votre compte.
- **15.** Vous êtes transféré vers une page sécurisée sur laquelle vous pouvez saisir vos **identifiants** et **mot de passe Apple** et finaliser ainsi la vérification de votre compte.
- 16. Une fois que vous avez saisi votre adresse de courrier électronique et mot de passe, touchez Vérifier l'adresse.

## Rechercher une application sur l'App Store

• Ouvrez l'application App Store située dans l'écran d'accueil.

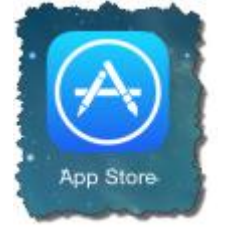

1. La page d'accueil de l'App Store met en avant une sélection d'applications. En bas de l'écran, un menu vous permet de voir une sélection d'applications, les meilleurs classements ou bien d'effectuer une recherche.

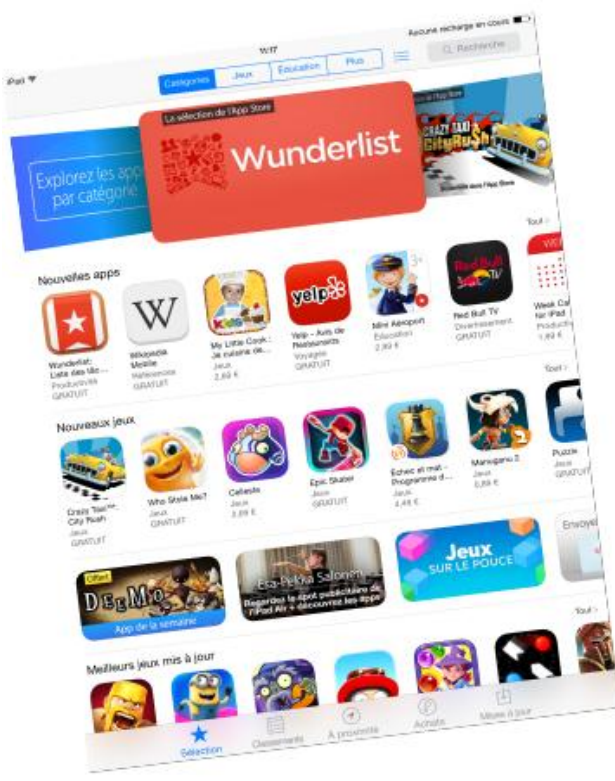

En touchant **Recherche**, vous pouvez également effectuer une recherche par mot clé.

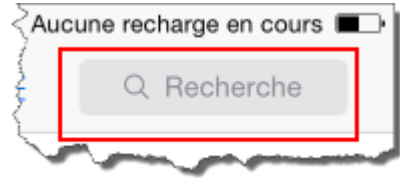

3. Pour obtenir des informations sur une application, touchez l'icône de n'importe quelle application pour voir la description, le prix, ainsi que des copies d'écran et des avis d'autres utilisateurs sur cette application.

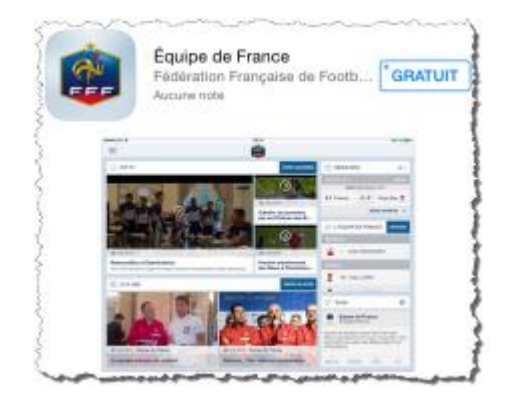

4. Pour installer l'application il suffit de toucher **Gratuit** et après **Installer**.

|                                                                                                    | Équi<br>Fédéral<br>Aucure n                                 | Équipe de France (4-)<br>Fédération Française de Football ><br>Aucure note |                                                                                                    |                                                                              | Û           |  |
|----------------------------------------------------------------------------------------------------|-------------------------------------------------------------|----------------------------------------------------------------------------|----------------------------------------------------------------------------------------------------|------------------------------------------------------------------------------|-------------|--|
| -                                                                                                    | GRATI                                                       | Avis                                                                       | Associés                                                                                                    |                                                                              |             |  |
| and<br>And Andrews                                                                                      |                                                             |                                                                            | <u>.</u>                                                                                                    | P                                                                            |             |  |
|                                                                                                    | <u>kstaj</u>                                                |                                                                            | <ul> <li>Appendix</li> <li>Appendix</li> <li>Appendix</li> <li>Appendix</li> <li>Appendix</li> <li>Appendix</li> <li>Appendix</li> </ul> | Trans - Area<br>Trans - Area<br>Trans - Area<br>Trans - Area<br>Trans - Area |             |  |
| Description<br>L'appli officielle de l'E<br>Téléchargez l'applicat<br>smartphones et tablet<br>sur plus | quipe de France, l'ap<br>ion officielle de l'Equi<br>Ites : | pil incontournable po<br>pe de France de Fool                              | ur tous les sup<br>toail et retrouv                                                                                                    | aporters des Bleus<br>er l'univers des Bl                                    | BUS BUT VOS |  |

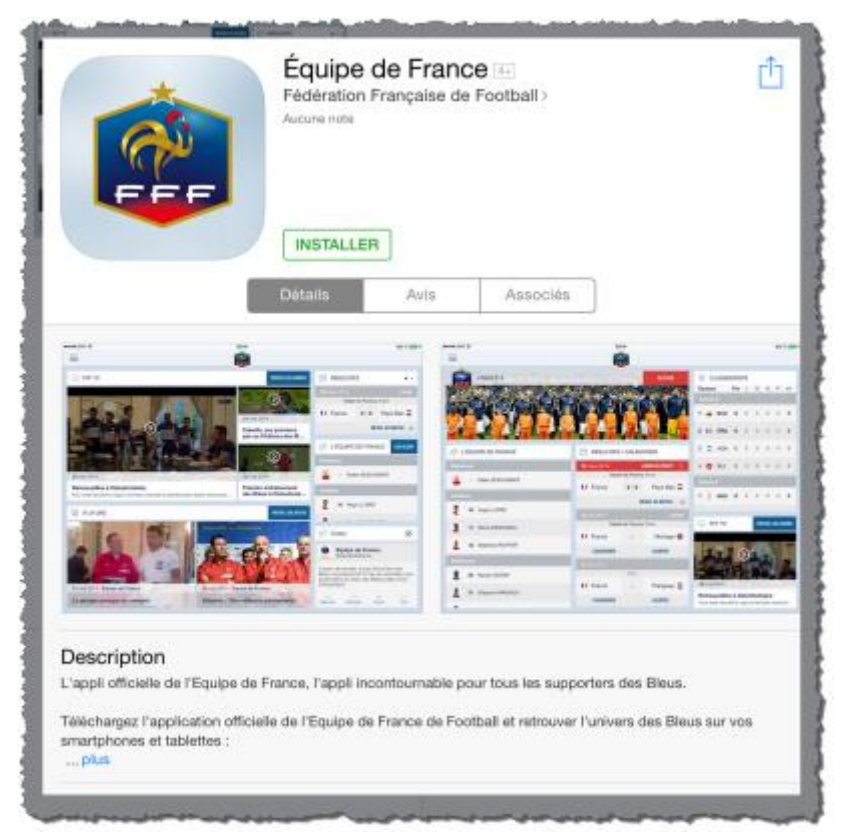

Voici ce a quoi doit ressembler la feuille de match

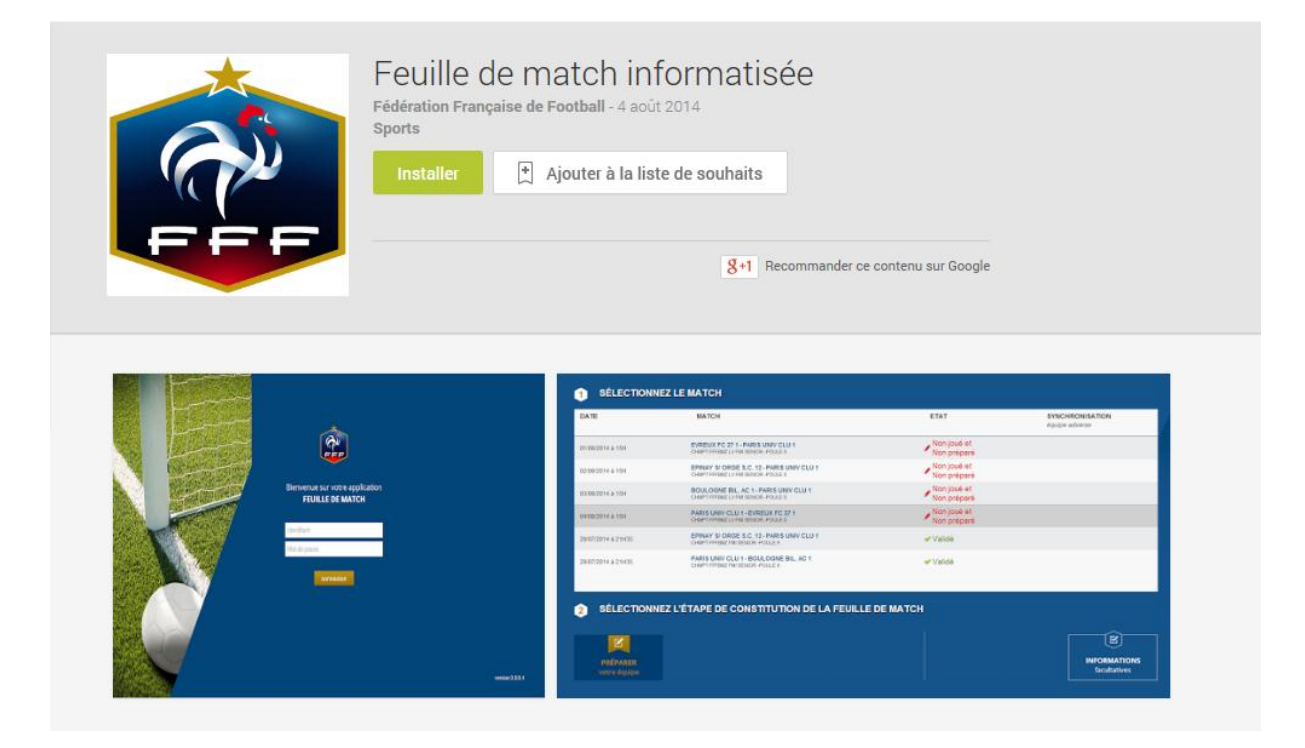